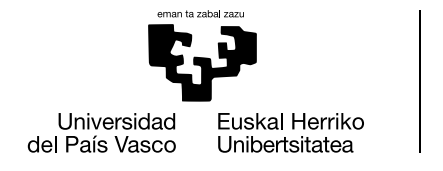

# ENPRESA BATEK GRADU AMAIERAKO LANA ESKAINTZA EGITEKO PROZEDURA

GIPUZKOAKO INGENIARITZA ESKOLA

ESCUELA DE INGENIERÍA

DE GIPUZKOA

- 1. GAUR aplikazioan sartu.
- 2. Irakasleak, AZP eta bestelakoak hautatu:

| Ikasleak / Alumnos/as               |                                                           |
|-------------------------------------|-----------------------------------------------------------|
| Irakasleak, AZP eta bestelako erabi | Itzaileak / Profesorado, PAS y otros usuarios/as          |
|                                     |                                                           |
|                                     |                                                           |
|                                     | Ikasleak / Alumnos/as Irakasleak, AZP eta bestelako erabi |

#### 3. Hizkuntza aukeratu:

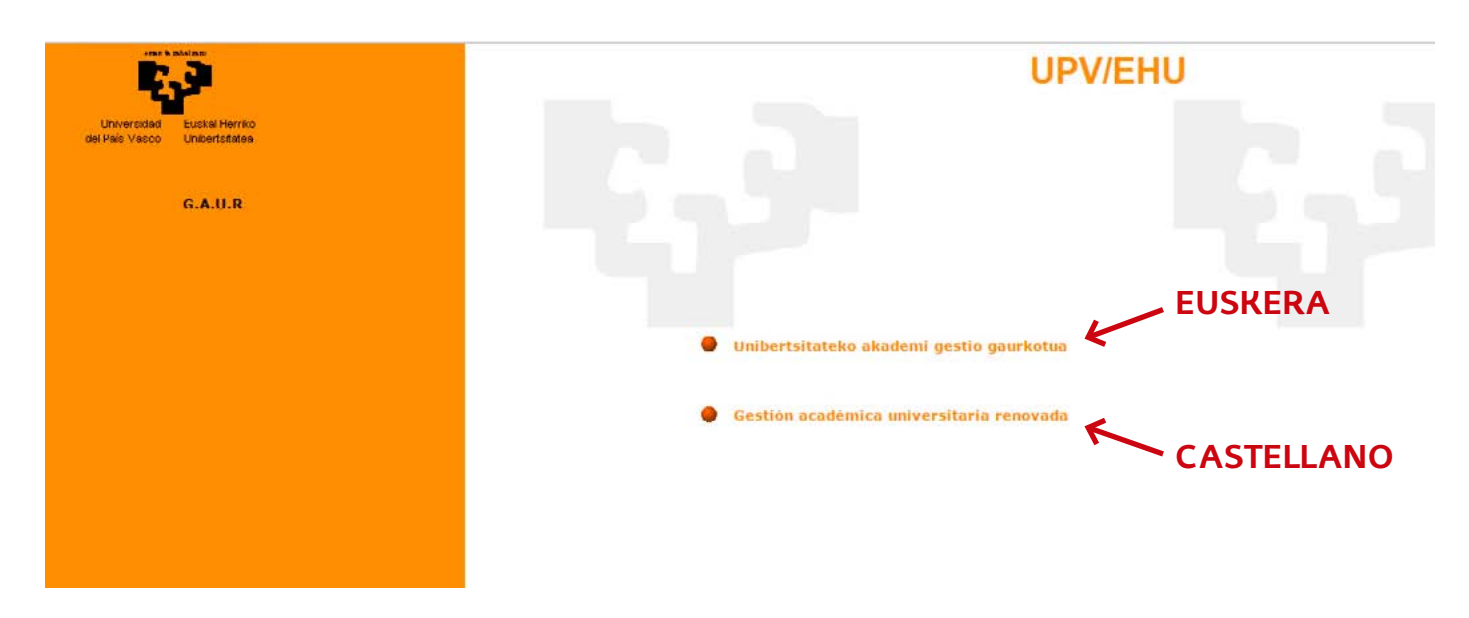

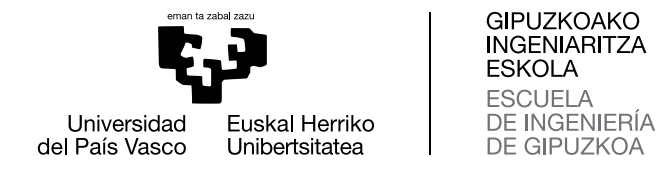

# 4. Enpresa aukeratu, datuak bete eta sartu:

| Servicio Central de Acceso                                                                                                    | — Usuario UPV/EHU Erabiltzailea                                                                                                    |
|----------------------------------------------------------------------------------------------------|----------------------------------------------------------------------------------------------------|
| GAUR TCO ddkadi z                                                                                                    | Acceso Certificado / Ziurtagiri Sarbidea                                                                                                    |
| kuigza d<br>udzlainr s                                                                                                    | Acceso Credenciales / Pasahitz Sarbidea<br>Usuario / Erabiltzailea:<br>Clave / Gakoa:<br>Acceder / Sartu c01vidó su clave?/Gakoa ahaztu dut |
| Si tienes cuenta LDAP en la UPV/EHU<br>usa la parte superior de la pantalla de<br>login.<br>En caso contrario, tienes que usar la<br>parte inferior de la misma<br>Honen ezean, pantailaren beheko<br>aldea erabili behar duzu. | Vertio no-corporativo gaur/ Erabiltzaile ez korporatiboak gaur<br>ediectivo / Taldea:<br>Enpresa<br>Usuario / Erabiltzailea;                |
|                                                                                                    | Password / Pasahitza:<br>Acceder / Sartu cDivido su clave?/Gakoa ahaztu di                                                                  |
|                                                                                                    | 121212                                                                                                    |

[Política de Acceso / Sarbide Politika] [Información / Informazioa] [CAU 945014400 ELZ] [Aplicaciones / Aplikazioak] [Notas / Oharrak] .

#### 5. GRADU AMAIERAKO LANA aukeratu:

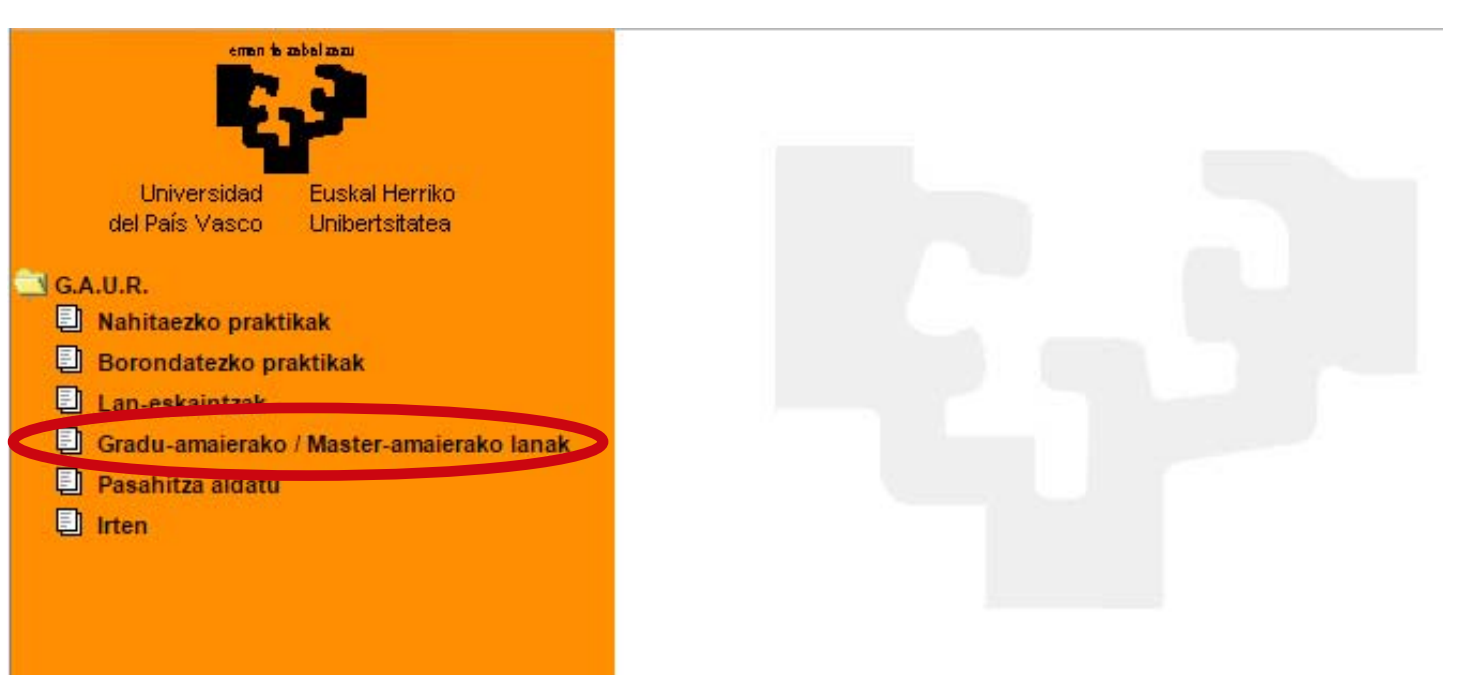

![](_page_2_Picture_0.jpeg)

### 6. Aukeratu zentroa: 263 Gipuzkoako Ingeniaritza Eskola

#### 7. Aukeratu IREKITA.

Ikaslearekin hitzartu den eskaintza egitean. <u>NAN, jaiotze data</u> eta <u>ikaslearen titulazioa</u> sartu. Aplikazio informatikoaren <u>eskuliburuan</u> informazio gehiago aurkituko duzu .

| Ikastegi-hautapena |                                                                                                    |                 |          |
|--------------------|----------------------------------------------------------------------------------------------------|-----------------|----------|
|                    | Ikastegi bat hautatu behar duzu                                                                                  |                 |          |
|                    | Hautatu ikasi 263 Gipuzkoako Ingenia                                                                             | aritza Eskola 💌 |          |
|                    | Egoera                                                                                                    |                 |          |
| _                  | Irekita                                                                                                    |                 |          |
|                    | - 4m                                                                                                    |                 |          |
| Ikastegia          | and the second second second second second second second second second second second second second second second | Sarbidea        |          |
| 240 Arkitektura    | Goi Eskola Teknikoa                                                                                              | Eskatu sarbidea | <u>^</u> |
| 320 Arte Ederre    | n Fakultatea                                                                                                    | Eskatu sarbidea |          |
| 364 Bilboko Ing    | eniaritza Eskola                                                                                                 | Eskatu sarbidea |          |
| 345 Bilboko Ing    | eniaritza Eskola                                                                                                 | Eskatu sarbidea |          |
|                    |                                                                                                    |                 |          |

## 8. PROIEKTUAK aukeratu eta elkarrizketa-koadro bat irekiko da.

| iradu-amaierako / Master-am    | 2 Zentroaren datuak                                                                                                    |
|--------------------------------|----------------------------------------------------------------------------------------------------|
| Ikastegien kudeaketa           |                                                                                                    |
| Ikastegiko datuak              | Ikastegi honetan ematen diren ikasketen izaera teknikoa dela-eta, komenigarritzat jotzen da ikasleek GRADU-AMAIERAKO LANA egite                                                       |
| Ikastegiko araudia             | enpresetan, euren prestakuntza hobetzeko eta laneratzea errazteko.<br>Unibertsitateak programa honetan parte hartzen duen iaskleria azken ikasturtekoa dela bermatzen du.             |
| Enpresa                        | Ikasleak bere GALarentzat enpresan burutu diren orduak bere curriculumarentzat balioztatu ditzake gutxienez 300 ordu eta gehie<br>1.200 ordu burutuz.                                 |
| Proiektuak                     |                                                                                                    |
| Projektuen/lanen eskaintza     | -ERAIKUNTZA ARLOA: Arkitektura Teknikoko Gradua, Ingeniaritza Zibileko Gradua.                                                                                                    |
| Ha en-prozesuan dauden         | -INDUSTRI ARLOA: Ingeniaritza Elektrikoko Gradua, Industria Elektronikaren eta Automatikaren Ingeniaritza, Ingeniaritza Mekanikoko Gradua, Insustria Kimikaren Ingeniaritzako Gradua. |
| Proiektu/lan esleituak - adjud |                                                                                                    |
| Kanpoko tutoreak               | 2015-2016 ikasturtean                                                                                                    |
| Albisteak                      | 2015eko irailaren 1etik 2016ko abuztuaren 31ra bitartean                                                                                                    |
|                                | ikasleriaren zati batek epe osoa eskura izango du eta beste batzuk bere egoera akademikoaren arabera.                                                                                 |